# Supereyes Digital Microscope

# User's Manual(T001)

### Introduction

Thank you for using Supereyes Handheld Digital Microscope

Digital Microscope has a wide scope of applications, such as:

- 1. Skin detection
- 2. Hair root detection
- 3. Industrial inspections (such as print PCB board, precise equipment)
- 4. Printing
- 5. Textile
- 6. Biologic inspection
- 7. Antique and Jewelers inspection
- 8. Crime scene, imprint and material evidence investigation
- 9. Others

Handheld Digital Microscope can be connected with computer and easy to operate .Using the additional software, you can make picture capture and video recording easily.

In order to make you enjoy the funny to use Handheld Digital Microscope, please read this User's Manual.

### Contents

| Contents                              | 1 |
|---------------------------------------|---|
| Specification and System requirements | 2 |
| Safety Precautions                    | 3 |
| Component                             | 4 |
| Hardware installation and using       | 4 |
| Difficulty resolution                 | 5 |
| Certificates                          | 6 |
| Disclaimer                            | 7 |

## **Specification:**

- 1. Resolution: 2 Mega Pixels
- 2. Magnification: 1000 times
- 3. Measurement function (special modes)
- 4. Anti-tremble picture capture function
- 5. Display speed: 30FPS
- 6. Interface: USB (PC)

### **System Requirement:**

The computers should be required as:

OS: Windows 98SE/Me/2000/XP,Win98/98SE/VISTA

XP/VISTA----Plug and play

CPU: Pentium 233MHz&nbsp and above

Memory: 256MB SDRAM

Interface: USB2.0

HDD storage space: 600MB and above

# Safety Precautions:

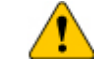

1. Do not touch the lens with finger to avoid electrostatic damage.

2. Do not attempt to disassemble this product yourself. Opening the covers may expose you to dangerous voltage points or other risks.

3. When hands are wet, do not plug in or remove the adaptor or other connectors.

4. Using or storing USB microscope, do not plug in any other cables.

5. Do not clean the products with ethyl alcohol or other organic solvent camera case, painted surfaces & lens.

6. If the lens is dirty, please use a kens brush on soft cloth to wipe clean. Avoid touching them with your fingers. Exercise care to avoid scratching the lens.

7. Without protection, do not put microscope outdoor to avoid the lens damaging by high temperature or humidity.

8. Temperature:  $O^{\circ}C \sim 40^{\circ}C$  and Humidity:  $45\% \sim 85\%$ .

9. If liquid has entered stage, immediately turn the power off and use dryer neither. Please send to the maintenance center

10. Using or storing USB microscope, need to watch all cables to avoid trip over.

11. To avoid electric shock. When remove all electric PC or TV. Please pull out the power source.

### Compotents

- 1. The body of digital microscope
- 2. CD (for special function)

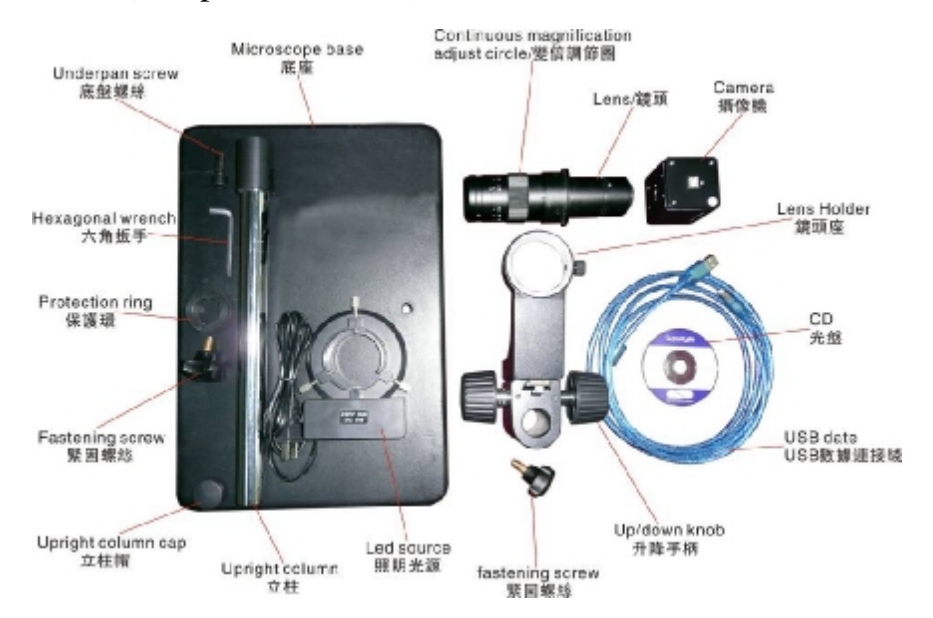

### Hardware installation and using

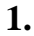

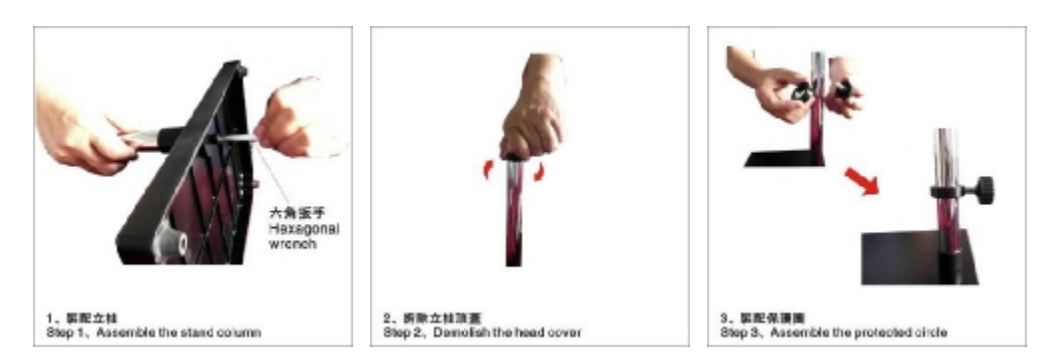

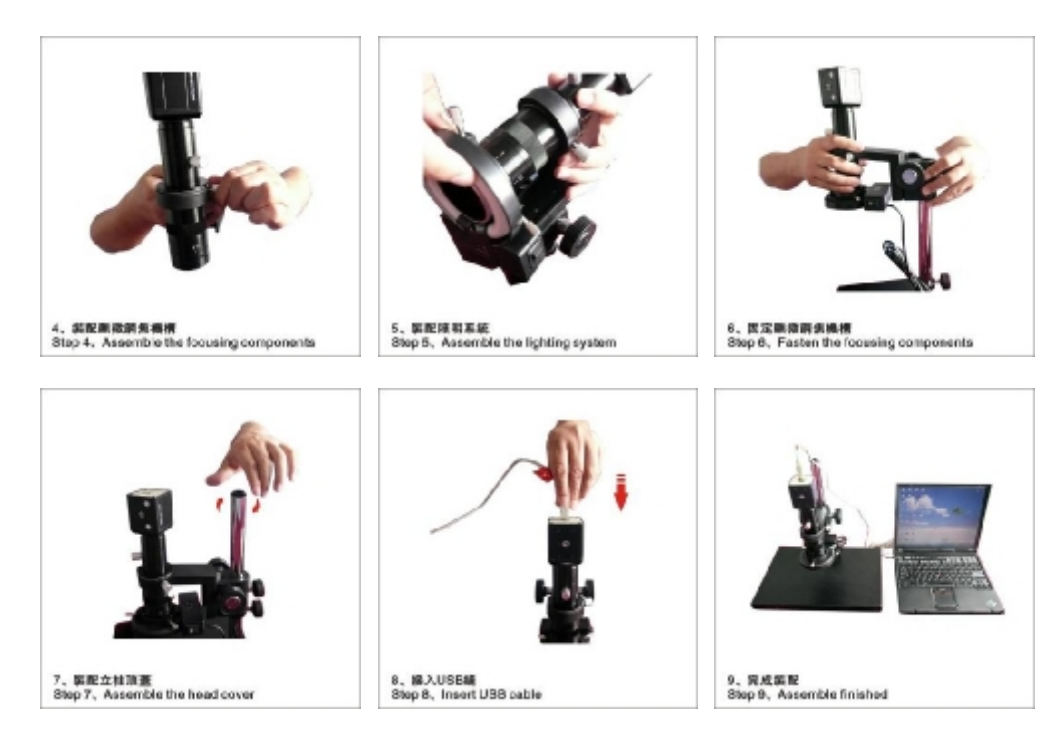

2. Choose the suitable distance between the stage and the objects, adjust

the focus.

**3.** Adjust the LED light by touch button or light control

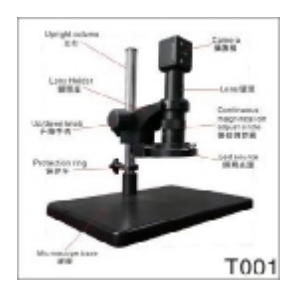

### **Difficulty Resolution**

| Items | Trouble vision | Reason                                                                                       | Solution                                                                 |
|-------|----------------|----------------------------------------------------------------------------------------------|--------------------------------------------------------------------------|
| 1     | blank screen   | LED is closed<br>Preview is closed<br>No suitable devices<br>Incorrect connection with<br>PC | Open LED<br>Open preview<br>Choose suitable devices<br>Connect USB again |

| 2 | Picture vague<br>Discoloration<br>speed slow | Dirty lens<br>Incorrect focusing<br>Incorrect connection with<br>PC<br>The Configuration of PC is<br>too low | Clean by Lens paper<br>Adjust focusing<br>Connect USB again<br>Choose new PC |
|---|----------------------------------------------|----------------------------------------------------------------------------------------------------|------------------------------------------------------------------------------|
| 3 | Picture<br>distortion                        | Incorrect connection with<br>PC<br>Trouble inside of<br>microscope                                           | Connect USB again<br>Back to repair                                          |
| 4 | Flicker picture                              | Bad frequency                                                                                                | Choose the suitable frequency                                                |
| 5 | Can not<br>recognize                         | Incorrect connection with<br>PC<br>Trouble inside of<br>microscope                                           | Connect USB again<br>Back to repair                                          |
| 6 | Touch reflect slow, no reflect               | Climate effect Trouble inside of microscope                                                                  | Make the touch-bottom<br>Humidity<br>Back to repair                          |

# Certificate

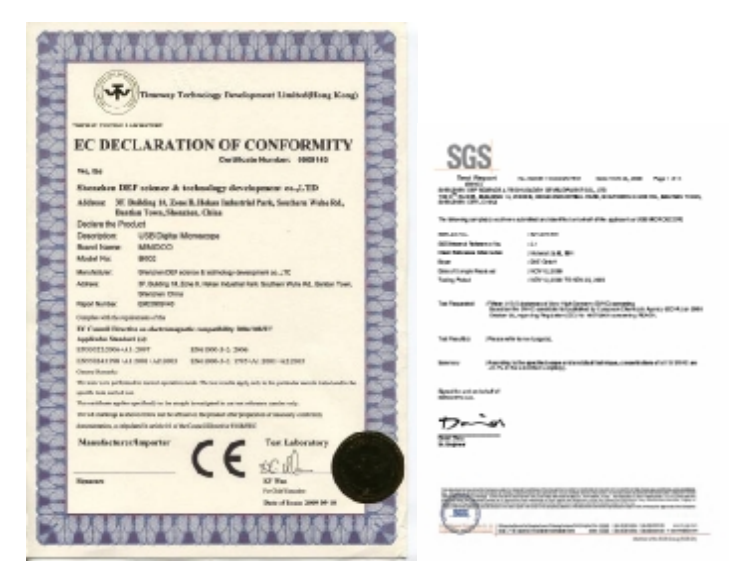

| BUREAU VERITAS<br>Consumer Product Services Germany OmbH                                                                                                    | SGS                                                                                                    |
|----------------------------------------------------------------------------------------------------|----------------------------------------------------------------------------------------------------|
| <image/> <text><text><text><text><text><text><text><text><text><text><text></text></text></text></text></text></text></text></text></text></text></text>                                                                                                    | <text><text><text><text><text><text><text><text><text></text></text></text></text></text></text></text></text></text> |
| Aurous Values Concernor Produce Services Contemp Codd                                                                                                    |                                                                                                    |
| Bender Steller in Bergen Anne<br>Bander Steller Angelen Anne<br>B. Heller Steller Steller<br>B. Heller Steller<br>S. Heller Steller<br>S. Heller Steller<br>Steller Steller<br>Characterization (St. Heller Steller<br>Characterization) (St. Heller Steller<br>Characterization) (St. Heller Steller<br>Characterization) (St. Heller Steller<br>Characterization) (St. Heller Steller<br>Characterization) (St. Heller Steller<br>Characterization) (St. Heller Steller<br>Characterization) | G                                                                                                    |

#### Disclaimer

The manufacturer and distributor of this product shall not take the responsibilities on the damages caused by the improper using of this product or other artificially damages.

The content of this User manual is based on the current specification of this product. The manufacturer D&F Corp shall not take the responsibility of any inconsistent of the specification to the product for the purpose of improvements and other reasons. Meanwhile, D&F Corp do not have the obligation for updating the content and any information of this manual momentarily.